## How to Add an Employee

1 Log in to your contractor landing page. Click "Manage Contractor Employees" 0.Gov State of California Department of Industrial Relations Support Contractors Projects Services Your information -TU Test User Associated Accounts Welcome, Test User **Example Contractor for Testing DIR Approved** Manage Contractor Employees Manage Contractor Users Manage Contractor Information Registration valid from to Request Addition to a Project Team Search My Projects Q All Name Project Number State Stage Awarding Body 🗸 Submit new ECPR View eCPRs Painting 1234567 Approved Example Awarding Body for Testing Submit View.eCPRs Bridge.Remodel 123456789 Approved Demo Awarding Body Submit View.eCPRs Project for Contractor Demo 9999999 Demo Awarding Body Approved View eCPRs Submit Street Repaying 123456784 Approved Demo Awarding Body Submit View eCPRs

### 2 Click "Add New Employee"

| 927 Industrial                              | ent of<br>Relations        |               |                                     | Support Cont          | ractors Pro            | jects Services                   | Your information                 |
|---------------------------------------------|----------------------------|---------------|-------------------------------------|-----------------------|------------------------|----------------------------------|----------------------------------|
| Wel<br>Examp                                | <b>COME</b> ,<br>le Contra | <b>Test L</b> | <b>Jser</b>                         | В                     | Ilk Actions            | Import Employee                  | Add New Employee                 |
| = Employee                                  | 25                         |               |                                     |                       |                        |                                  |                                  |
| ≡ Employee                                  | 25                         |               |                                     |                       |                        |                                  |                                  |
| ≡ Employee                                  | 25<br>Last Name            | Employee ID   | City                                | Zip                   | Active                 | Activate                         | Deactivate                       |
| Employee                                    | Last Name<br>McBob         | Employee ID   | City<br>San Francisco               | <b>Zip</b><br>12345   | Active                 | Activate<br>Activate             | Deactivate                       |
| Employee<br>All<br>First Name<br>Rob<br>Ren | Last Name<br>McBob<br>Ben  | Employee ID   | City<br>San Francisco<br>Sacramento | Zip<br>12345<br>95858 | Active<br>true<br>true | Activate<br>Activate<br>Activate | Deactivate Deactivate Deactivate |

Enter the new employee's legal information (first name, last name, social security number, address) and any other relevant information.

| Add New Employ                       | /66                    |                           |
|--------------------------------------|------------------------|---------------------------|
| Copy of Add New Employee to your Con | tractor account        |                           |
| Indicates required                   |                        | Required                  |
| First Name                           | Employee ID            | First Name<br>Social Secu |
| Middle Name                          | Email Address          | Street Add                |
| *Last Name                           | Social Security Number |                           |
| Employee Address                     |                        |                           |

3

### 4 To enter employee classifications, click "Add"

| *City California *State                                                                                 | Submit |
|----------------------------------------------------------------------------------------------------|--------|
| *State                                                                                                  | Submit |
| *State                                                                                                  |        |
|                                                                                                    |        |
| California                                                                                              |        |
| Employee Classifications                                                                                |        |
| Add Remove All                                                                                          |        |
| Actions Select Craft Select Classification Select the employee's current level for this Classification: |        |
| No data to display                                                                                      |        |
| <                                                                                                    |        |

Select the classification, craft, and whether the employee is an apprentice or journeyman.

| Cov<br>DiR State of Calife<br>Departmen | Add Row                                                                                    | ation + TU Test User          |
|-----------------------------------------|--------------------------------------------------------------------------------------------|-------------------------------|
| EST. 1927 Industrial R                  | Select Craft     Select the employee's current level for this Classification:              |                               |
| Home > Gover                            | Apprentice Journeyman                                                                      | Q                             |
| *City                                   | Select Classification     T                                                                |                               |
| *State                                  | Cancel                                                                                     |                               |
| Employee Class                          | Ifications Remove All                                                                      |                               |
| Actions 5                               | No data to display                                                                         |                               |
|                                         | >                                                                                          | 1                             |
|                                         | Add attachments                                                                            |                               |
|                                         | nditions Privacy Policy Disclaimer Nondiscrimination Notice Accessibility dir.ca.gov Copyr | ight 2024 State of California |

5

| 6        | Select whether the employee's current level is "Apprentice" or "Journeym | ian"    |
|----------|--------------------------------------------------------------------------|---------|
|          | ×                                                                        |         |
| l Worker | Select the employee's current level for this Classification:             | • TU Te |
| ck       | x x<br>Cancel Add                                                        |         |
|          |                                                                          |         |

# If the employee is a journeyman, validate how the employee obtained the journeyman certification 7 ~

|              |     | select the employee's current level for this Classification: |
|--------------|-----|--------------------------------------------------------------|
| Metal Worker | × v | O Apprentice 🧿 Journeyman                                    |
| ation        |     | * how did you obtain your Journeyman Certification           |
| np Truck     | ×   | • OJT Graduate                                               |
|              |     | Cancel                                                       |
|              |     |                                                              |
|              |     |                                                              |

### 8 Click "Add"

| Cov<br>EST. 1927<br>State of Calife<br>Departmen<br>Industrial R | Add Row<br>* Select Craft                                                                | *Select the employee's current level for this Classification:                                        | X<br>ation 🗸 🕡 Test User           |
|------------------------------------------------------------------|------------------------------------------------------------------------------------------|----------------------------------------------------------------------------------------------------|------------------------------------|
| Home > Gove<br>+City<br>California                               | AAA Sheet Metal Worker ×      *     Select Classification     2 Axle Dump Truck ×        | Apprentice      Journeyman     How did you obtain your Journeyman Certification     OJT     Graduate | a l                                |
| *State<br>California<br>Employee Classi<br>Add<br>Actions S      | fications<br>lemove All<br>elect Craft Select Classification Select the employee's curre | Cancel Add                                                                                           |                                    |
|                                                                  | No d                                                                                     | Add attachments                                                                                      |                                    |
|                                                                  | nditions Privacy Policy Disclaimer Nondiscrimination Notice                              | e Accessibility dir.ca.gov                                                                           | Copyright 2024 State of California |

Verify that all information is accurate.

Click "Submit"

9

| State of California       Support       Contractors       Projects       Services       Your information         Home       Sexemment Service       Contractor Services       Add New Employee       Search Catalog       Contractor Services       Search Catalog         Add New Employee       Copy of Add New Employee to your Contractor account       Employee ID       Support       Support       Search Catalog       Support | California   Immet of ial Relations     Support     Sourcers   Projects   Services   Your information     Immet of ial Relations     Support   Contractors   Projects   Services   Your information     Immet of ial Relations     Support   Contractors   Projects   Services   Your information     Immet of ial Relations     Search Catalog     Q     New Employees     Support   Contractor account     e   Employee ID        is   * Social Security Number   * Support   SHQXX |                                                              |                         |                        |                            |         |
|----------------------------------------------------------------------------------------------------|----------------------------------------------------------------------------------------------------|--------------------------------------------------------------|-------------------------|------------------------|----------------------------|---------|
| Home       Sovernment Service       Contractor Services       Add New Employee       Search Catalog         Add New Employee       Copy of Add New Employee to your Contractor account       Image: Submit       Image: Submit         * First Name       Employee ID       Image: Submit       Image: Submit         Employee       Image: Submit       Image: Submit       Image: Submit                                             | Sovernment Service Contractor Service     Add New Employee     New Employee to your Contractor account     a     Employee ID     a     Employee ID     a     Employee ID     a     Email Address        * Social Security Number     * StdQXX        yee Address                                                                                                    | State of California<br>Department of<br>Industrial Relations | Support C               | contractors Projects S | ervices Your information • | Test Us |
| Add New Employee       Submit         Copy of Add New Employee to your Contractor account       Submit         * First Name       Employee ID         Employee       Imployee ID                                                                                                    | New Employee   INew Employee to your Contractor account     e   me   Email Address   •Social Security Number •StdQXX yee Address                                                                                                    | Home Sovernment Service Contractor Service                   | es > Add New Employee   | Search Ca              | atalog                     | ۹       |
| Copy of Add New Employee to your Contractor account     Submit       *First Name     Employee ID       Employee     Imployee ID                                                                                                    | d New Employee to your Contractor account  e Employee ID Email Address Email Address Scial Security Number StHQXX yee Address                                                                                                    | Add New Employee                                             |                         |                        |                            |         |
| *First Name Employee ID Employee                                                                                                    | e Employee ID  te Email Address Email Address te Social Security Number SHQXX yee Address                                                                                                    | Copy of Add New Employee to your Contractor a                | ccount                  |                        | Submit                     |         |
| Employee                                                                                                    | e Email Address Email Security Number SHQW                                                                                                    | * First Name                                                 | Employee ID             |                        |                            |         |
|                                                                                                    | ree Email Address Email Address * Social Security Number * Social Security Number * Stick XX  yee Address                                                                                                    | Employee                                                     |                         |                        |                            |         |
| Middle Name Email Address                                                                                                    | * Social Security Number<br>* Social Security Number<br>SHQW                                                                                                    | Middle Name                                                  | Email Address           |                        |                            |         |
| *Last Name *Social Security Number                                                                                                    | yee Address                                                                                                    | *Last Name                                                   | *Social Security Number |                        |                            |         |
| Name S.H.Q.W.                                                                                                    | yee Address                                                                                                    | Name                                                         | •••••                   | SHOW                   |                            |         |
| *Street Address                                                                                                    |                                                                                                    | Employee Address                                             |                         |                        |                            |         |
| *Street Address Employee Address                                                                                                    | Address                                                                                                    | Unit/Suite                                                   |                         |                        |                            |         |
| Street Address Employee Address Unit/Suite                                                                                                    | Address                                                                                                    |                                                              |                         |                        |                            |         |
| Street Address Employee Address Unit/Suite                                                                                                    | Address                                                                                                    | Building Name                                                |                         |                        |                            |         |
|                                                                                                    | Address                                                                                                    |                                                              |                         |                        |                            |         |

## Click "(Ctrl + s)"

| <b>X</b> ov                                      |                              |         |                 |          |          |                    |                     |
|--------------------------------------------------|------------------------------|---------|-----------------|----------|----------|--------------------|---------------------|
| EST: 1927                                        |                              | Support | Contractors     | Projects | Services | Your information 🗸 | Test User           |
| Display Name                                     |                              |         |                 |          |          |                    |                     |
| Name, Employee                                   |                              |         |                 |          |          |                    |                     |
| Active                                           |                              |         |                 |          |          |                    |                     |
| Related Lists                                    |                              |         |                 |          |          |                    |                     |
| Save                                             |                              |         |                 |          |          | Save (Ctrl +       | - s)                |
| Employee Classification ()                       |                              |         |                 |          |          |                    |                     |
| Employee                                         | Classification               |         |                 | Le       | vel      |                    |                     |
| Name, Employee                                   | 2 Axle Dump Truck            |         |                 | Jo       | urneyman |                    |                     |
| <ul> <li>Rows 1 - 1 of 1</li> </ul>              |                              |         |                 |          |          |                    |                     |
| C.GOV Terms & Conditions Privacy Policy Disclair | ner Nondiscrimination Notice | Access  | bility dir.ca.t | 30¥      |          | Copyright 2024     | State of California |